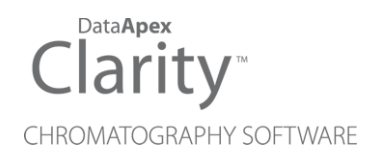

# CTC PAL3 SYSTEM

Clarity Control Module

ENG

Code/Rev.: M224/100A Date: 2024-10-17

Phone: +420 251 013 400 clarity@dataapex.com www.dataapex.com DataApex Ltd. Petrzilkova 2583/13 158 00 Prague 5 Czech Republic

Clarity<sup>®</sup>, DataApex<sup>®</sup> and  $\blacktriangle^{\mathbb{R}}$  are trademarks of DataApex Ltd. Microsoft<sup>®</sup> and Windows<sup>TM</sup> are trademarks of Microsoft Corporation.

DataApex reserves the right to make changes to manuals without prior notice. Updated manuals can be downloaded from www.dataapex.com.

Author: LD

# Contents

| 1 CTC PAL3 System                             | 1  |
|-----------------------------------------------|----|
| 2 Requirements                                | 2  |
| 2.1 Software requirements                     | 2  |
| 2.2 Hardware requirements                     | 2  |
| 2.3 Limitations                               | 2  |
| 3 Installation procedure                      |    |
| 3.1 Installing Correct Version of Agilent ICF | 3  |
| 3.2 Network connections                       | 4  |
| 3.3 Clarity Configuration                     | 5  |
| 3.4 Installation Qualification of Agilent ICF | 9  |
| 4 Using CTC PAL3 System                       | 11 |
| 4.1 Device Monitor                            | 11 |
| 4.2 Method Setup                              | 13 |
| 4.3 Method Setup - Advanced                   | 16 |
| 5 Troubleshooting                             |    |
| 5.1 Specific Problems                         | 17 |

To facilitate the orientation in the **CTC PAL3 System** manual and **Clarity** chromatography station, different fonts are used throughout the manual. Meanings of these fonts are:

Open File (italics) describes the commands and names of fields in **Clarity**, parameters that can be entered into them or a window or dialog name.

WORK1 (capitals) indicates the name of the file and/or directory.

ACTIVE (capital italics) marks the state of the station or its part.

Chromatogram (blue underlined) marks clickable links referring to related chapters.

The bold text is sometimes also used for important parts of the text and the name of the **Clarity** station. Moreover, some sections are written in format other than normal text. These sections are formatted as follows:

| Note:    | Notifies the reader of relevant information.                        |
|----------|---------------------------------------------------------------------|
| Caution: | Warns the user of possibly dangerous or very important information. |

#### Marks the problem statement or trouble question.

Description: Presents more detailed information on the problem, describes its causes, etc.

Solution: Marks the response to the question, presents a procedure how to remove it.

# 1 CTC PAL3 System

This manual describes the use of the PAL RTC, PAL LSI and PAL RSI autosamplers with the Clarity software ver. 8.0 and later. Clarity comes with ICF version A.02.04 Revised.

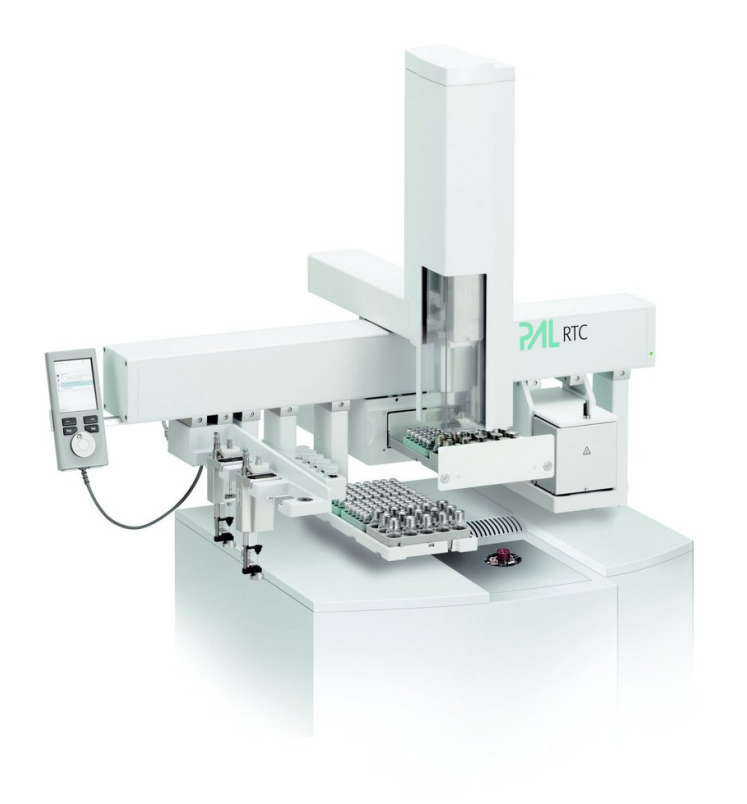

#### Fig. 1: CTC PAL3 System

The control module enables direct control of the instrument over Local Area Network (LAN). Direct control means that the autosampler can be completely controlled from the Clarity environment. The Instrument method controlling the analysis conditions will be saved in the measured chromatograms.

# 2 Requirements

## 2.1 Software requirements

Clarity (p/n C50) installation with AS control module (p/n A26).

Agilent ICF and CTC PAL3 System require Microsoft .NET version 4.8 or higher for correct installation and operation. This version is already installed on majority of PCs. Nonetheless you will be notified during the installation if your PC is missing any version of Microsoft .NET - then follow the instructions there. For complete list of .NET requirements, see the .NET Framework System Requirements on Microsoft web page.

Supported operating systems:

- Windows 10 (64 bit)
- Windows 11 (64 bit)

*Note:* Before installing **Clarity**, it is recommended that your **Windows** is updated to the latest version.

### 2.2 Hardware requirements

- Version of firmware must be compatible with the **Agilent ICF** installed with **Clarity**.
- LAN interface installed on PC is required.

### 2.3 Limitations

- Help is not fully functional in all windows.
- Demo mode is not supported.
- · Injection overlapping for headspace sampler is not implemented yet.

# **3 Installation procedure**

**CTC PAL3 System** is not part of the **Clarity** *Typical* installation. To install it, select the *Full* installation or *Custom* installation with ICF option selected.

| Check the components you v<br>install. Click Next to continue | vant to install and uncheck the components you don't $\ensuremath{w}$ .                                                                                          | vant to |
|---------------------------------------------------------------|----------------------------------------------------------------------------------------------------|---------|
| Select the type of install:                                   | Full                                                                                                    | ~       |
| Or, select the optional<br>components you wish to<br>install: | V Instrument Control Framework (ICF)     V Aglent tC     V Aglent tS     V Aglent LC     V Aglent LC     V Accent Focus LC     V CF CPAL3 driver     Description | I       |
| Space required: 1.3 GB                                        | Position your mouse over a component to see its description.                                                                                                    |         |

Fig. 2: Full installation of Clarity

# 3.1 Installing Correct Version of Agilent ICF

Clarity expects a specific version of Agilent ICF. Because other programs may also be using Agilent ICF, it is possible they've installed a different version than is supported by Clarity. In that case in the installation you will be prompted to reinstall it in order to install correct version. Going forward with this step is crucial for correct functionality of Clarity and Agilent ICF.

This situation may also occur during Clarity update when the new version contains updated ICF version.

*Note:* This reinstallation of Agilent ICF may cause that other programs using it, may not function properly.

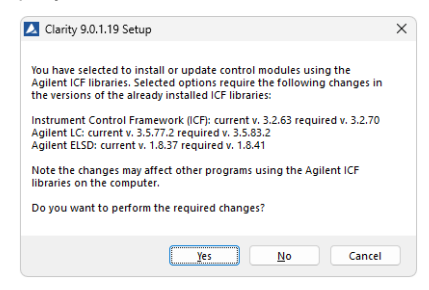

Fig. 3: Installing correct version of Agilent ICF

### 3.2 Network connections

The instruments supported by **Agilent ICF** has to be connected to a site network by LAN. It is recommended to attach the hardware directly to the PC avoiding hubs, switches etc. When using a switch or a hub, multiple hardware can be connected to one PC. Always contact your local LAN administrator who can make the appropriate settings.

*Caution:* **Cross LAN** cable is primarily used for the direct connection of the instrument and the PC. This cable can also be used for the connection of the device to the switch or network socket, but with older switches, the **straight LAN** cable might be necessary.

#### LAN Settings

PC: LAN card, TCP/IP protocol.

Both PC and supported CTC hardware should be configured on the same IP range.

Tab. 1: Recommended IP settings:

|                            | CTC Hardware    | LAN card      |
|----------------------------|-----------------|---------------|
| IP                         | 192.168.111.235 | 192.168.0.1   |
| Port                       | 64000           |               |
| Subnet Mask                | 255.255.255.0   | 255.255.255.0 |
| Default Gateway            | 192.168.0.1     | 192.168.0.1   |
| Accept From IP             | 0.0.0.0         |               |
| Accept From Subnet<br>Mask | 0.0.0.0         |               |

#### Firewall

Ensure that the firewall does not block communication from the CTC hardware.

#### Internet connection

Be aware that many Internet connections are provided using the LAN card. If this is the case a separate LAN card must be configured for each Internet and connected **CTC** hardware.

# 3.3 Clarity Configuration

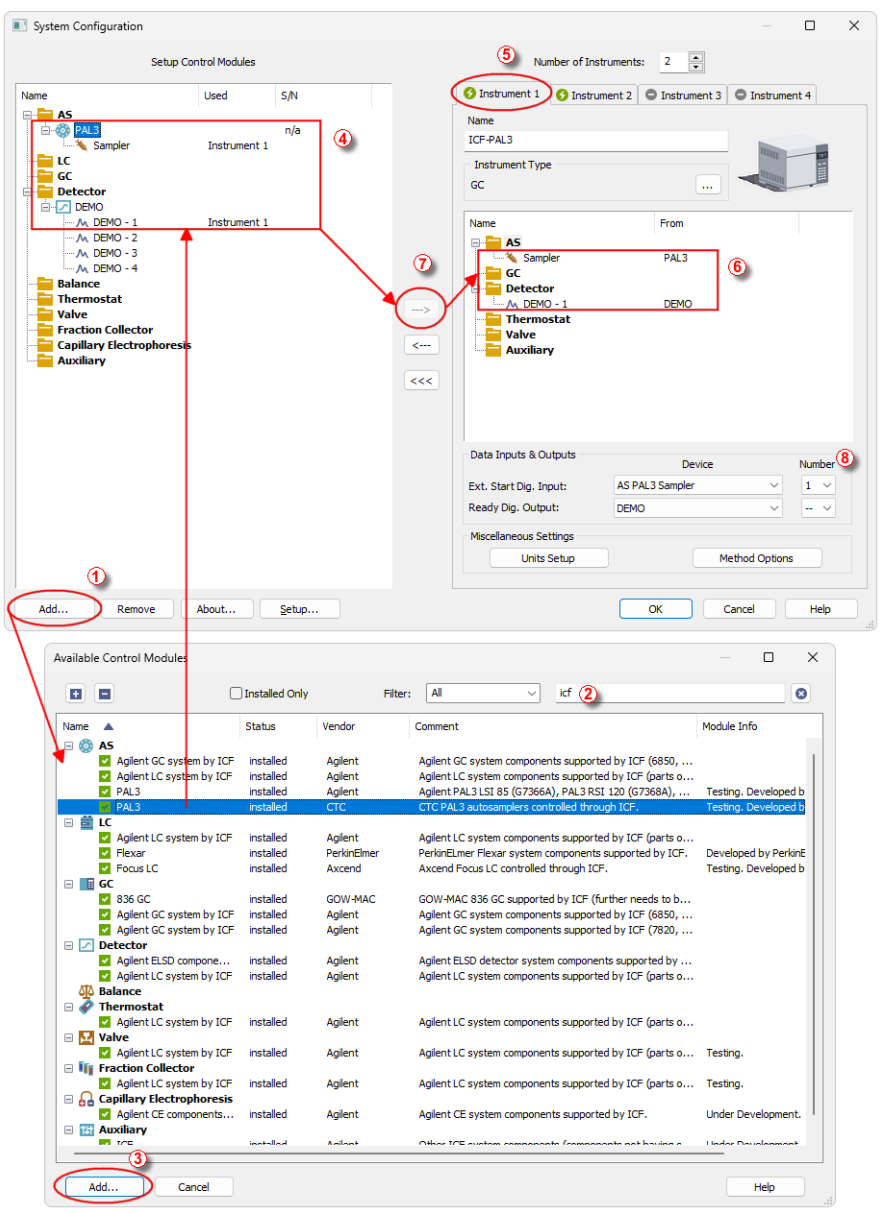

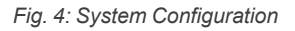

*Caution:* Before you start **Clarity**, ensure there is not any other application active and controlling the instruments.

- Start the **Clarity** station by clicking on the A icon on the desktop.
- Invoke the System Configuration dialog accessible from the Clarity window using the System Configuration... command.
- Press the Add button ① (See Fig. 4 on pg. 5.) to invoke the Available Control Modules dialog.
- You can specify the searching filter 2 to simplify the finding of the driver.
- Select the **PAL3** item and press the *Add* ③ button.

The PAL3 Setup dialog will appear.

| ALS Setup (modified)  CTC Analytics LC  CTC PAL3 LC Sampler  CTC Analytics GC  CTC Analytics GC  CTC PAL3 GC Sampler |                      | CTC PAL3 LC Sampler (PAL3n/a) |          |     |    |
|----------------------------------------------------------------------------------------------------|----------------------|-------------------------------|----------|-----|----|
|                                                                                                    | <     Auto Configure |                               |          |     |    |
|                                                                                                    |                      |                               | oficire  |     |    |
| Sequence Mode                                                                                                    |                      | Up Down Cc                    | onfigure | Cle | ar |

Fig. 5: PAL3 Setup

- *Note:* Press the *F1* key to display the **CTC PAL3 System** help with detailed description of the dialog.
  - Click on the *Auto Configure* button in the *PAL3 Setup* dialog and the *Automatic configuration parameters* dialog is displayed for entering the connection parameters.
- *Note:* Auto Configure button is active only when CTC Analytics LC or CTC Analytics GC item is selected.

- *Note:* The *Sequence Mode* option can optimize timing for maximum of 50 measurements. In case there are more measurements in sequence the optimization of sequence will be splitted into groups containing maximum 50 measurements.
- *Note:* CTC PAL3 GC Sampler should be used to run GC PAL3 Scripts. CTC PAL3 LC Sampler should be used to run LC PAL3 Scripts.

Note: The Custom name... button can be used to alter the name of the module. This change propagates to the module name in the Setup Control Modules (4) and in the Data Inputs & Outputs (8) sections of the System Configuration dialog. Default name is used when the field is left empty.

| Automatic configuration parameters      | ×      |
|-----------------------------------------|--------|
| CTC PAL3 Connection                     |        |
| Connection Information                  |        |
| IP Address or Hostname: 192.168.111.235 |        |
|                                         |        |
| ОК                                      | Cancel |

Fig. 6: Automatic configuration parameters dialog

• Fill in the *IP address* or *Hostname* and click *OK* button.

For manual configuration click on *Configure* button. Sampler's Configure dialog will appear.

| Configure CTC PAL3 LC Sampler |                                       | × |
|-------------------------------|---------------------------------------|---|
| Connection Information        |                                       |   |
| IP Address or Hostname:       | 192.168.111.235                       |   |
| Instrument Name:              | PAL3                                  |   |
| Firmware Version:             | 3.1.19094.1535                        |   |
| Serial Number:                | 00-14-2d-a0-8d-be                     |   |
| Retrieve Configuration        | Configuration retrieved successfully. |   |
| Tray Configuration            |                                       |   |
| Help                          | OK Cance                              |   |

Fig. 7: Automatic configuration parameters dialog

- *Note:* The user has to fill the serial number manually. The serial number is not stored in the PAL firmware.
- *Note:* Configuration can be retrieve using the Retrieve Configuration button. If the device is offline the answer is:*Retreive configuration failed. No response from Server....* If the device is already used by other user the answer is: *Retreive configuration failed. The role is already taken.*

- Fill in required parameters and click OK button.
- Then click OK button in the lower part of the PAL3 Setup dialog.

The **CTC PAL3 System** will appear in the *Setup Control Modules* list ④ of the *System Configuration* dialog.

- *Caution:* When the *PAL3 Setup* dialog is open for extended time, communication between **Clarity** and the AS may be lost, in such case an error message will be displayed. After accepting the error message it is necessary to set the configuration from very beginning, starting with clicking the *Add* button ① (See **Fig. 4** on pg. **5**.) in the *System Configuration* dialog.
  - Drag and drop the PAL3 icon from the Setup Control Modules list ④ on the left side of the System Configuration dialog to the desired Instrument ⑤ tab on the right side ⑥ (or use the → button ⑦ to do so).
  - Set the *Ext. Start Dig. Input* (3) to "1" 1 (3) for ICF Sampler to assure correctly synchronized start of the analysis with the *PAL3* sampler's injection.
- *Caution:* If you change the configuration of the **CTC PAL3 System** (for example remove and add another instruments), the communication parameters like *IP address* will be lost and it is necessary to set them again.
- *Note:* The configuration dialog of the **CTC PAL3 System** can be displayed any time by double-clicking on its icon or using the *Setup* button.

## 3.4 Installation Qualification of Agilent ICF

Agilent ICF is an external program developed by Agilent and for that reason it must be validated using their utility. If you have installed Clarity with Agilent ICF, the IQ is valid only if successful validation of ICF is attached.

The validation of ICF can be performed directly from the IQ Report.

Caution: If Clarity expects ICF installation then IQ also. And if for some reason the ICF installation is not found, the *Installation Qualification Test* is automatically *FAILED*. To resolve this situation, it is necessary to re-install **Agilent ICF** during Clarity installation.

| DI IQ                                                  |                                                                                                  | × |
|--------------------------------------------------------|--------------------------------------------------------------------------------------------------|---|
| <u>File</u> <u>H</u> elp                               |                                                                                                  |   |
| Installation                                           | Qualification Report                                                                             | ^ |
| Date                                                   | 26.02.2024, 11:36                                                                                |   |
| Serial number of application                           | No. 10770-00710                                                                                  |   |
| User Code                                              | Contract (2000) 107-00                                                                           |   |
| Version of application                                 | Clarity version 9.0.1.19                                                                         |   |
| Build date of application                              | 10.10.2023, 13:33                                                                                |   |
| Instruments                                            | All                                                                                              |   |
| Extensions                                             | SST; GPC; PDA; EA; CE; MS; NGA; DHA; GCxGC; MS-TOF                                               |   |
| Controls                                               | GC; LC; AS                                                                                       |   |
| Certification file                                     | C:\Clarity\Bin\iq.chk                                                                            |   |
| Checksum of cert. file                                 | C0A775D69593EDE0                                                                                 |   |
| Date of cert. file                                     | 10.10.2023, 15:26                                                                                |   |
| User                                                   | lenkad                                                                                           |   |
| System                                                 | Microsoft Windows 11 Professional version 10.0 (Build 22631)                                     |   |
| Acquisition and hardware device                        | s Key Rockey                                                                                     |   |
| Core Files, Emb                                        | edded Components: Passed                                                                         |   |
| Show files list »                                      |                                                                                                  |   |
| 3 <sup>ru</sup> Party Packag                           | jes                                                                                              |   |
| Agilent ICF:                                           | ·····                                                                                            |   |
| Agilent ICF is present in you attached to this report. | ur system. It is necessary to perform its validation separately <u>here</u> . The result must be |   |
| Checked by:                                            | Signature:                                                                                       | ~ |

Fig. 8: IQ Report with ICF installation present

Click the link "here" ①, after that it is necessary to click *Run* in two pop-up windows. *Agilent Software Verification Tool* window will open. Select what report file type should be generated and define post-qualification actions. Click *Qualify* ② to run the IQ. The HTML reports are opened in the default browser if the *Open reports* option was enabled. Installed drivers and their versions are listed at the end of the report.

| 💥 Agilent Software Veri | fication Tool B.01.01.013 |                    | -         |           | ×    |
|-------------------------|---------------------------|--------------------|-----------|-----------|------|
|                         |                           |                    |           |           | Help |
| Reports to create       | Report option             | Post-qualification | action    |           |      |
| HTML Report             | Show OK files in report   | Open reports (     | (HTML and | PDF only) |      |
| PDF Report              |                           | Exit               |           |           |      |
| XML Report              |                           |                    |           |           |      |
| Reports folder          |                           |                    |           |           |      |
| C:\SVReports\           |                           |                    |           | Oper      | 1    |
| Agilent ICF             | d Control .NET            |                    |           |           | _2   |
|                         |                           | Refresh Sele       | ct All    | Qual      | fy   |

Fig. 9: Agilent Software Verification Tool

Address field of the generated report displays the location of the actual report.

| Windows User Name : sa     |       |                       | 15.45.57 [010 +02.00.00] | Host Name: PC-017          |
|----------------------------|-------|-----------------------|--------------------------|----------------------------|
| white was eased white . as | amuel | Base Revision Number: | 3.1.17                   | Product Name : Agilent ICF |
| Install Type: N            | N/A   | Additional Packages:  | Details                  |                            |
| Summary :                  |       |                       |                          |                            |

Fig. 10: ICF Report - PASS

# 4 Using CTC PAL3 System

There are multiple places for setting the parameters of the **CTC PAL3 System** in the **Clarity**:

- the Device Monitor
- the Method Setup

#### Caution:

*tion:* Before opening the *Instrument* window with configured **ICF** devices, ensure there is not any other PC connected to AS. Otherwise there will be raised an error during the connection.

### 4.1 Device Monitor

Before using CTC PAL3 System, corresponding scripts must be loaded from the *Device Monitor* window using the Script Manager. The *Device Monitor* window can be invoked by the *Monitor - Device Monitor* command from the *Instrument* window

or using the **Device Monitor** @ icon. Then Script Manager can be invoked from **Device Monitor** by holding right mouse button over PAL3 schema for 2-3s.

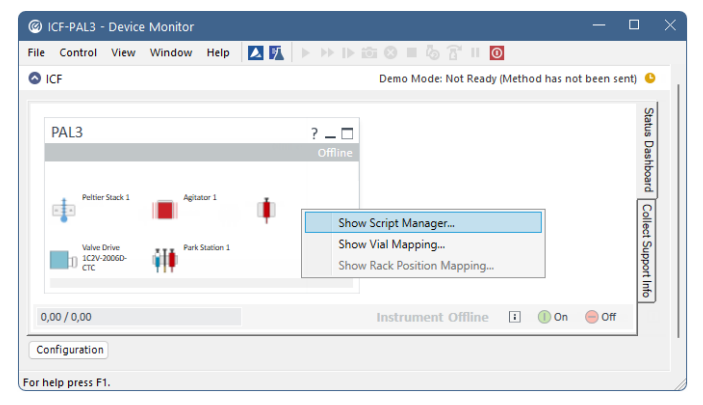

Fig. 11: Device Monitor

Use *Import Scripts* button and select the available scripts from Clarity\Bin\HW\_ DRIVERS\CTC\_PAL3\_Scripts.

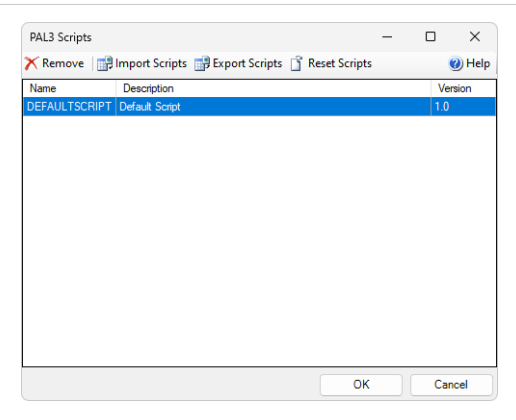

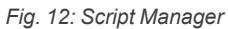

| Open                                                                    |                                                                         |                  |             |                |            |        | ×      |
|-------------------------------------------------------------------------|-------------------------------------------------------------------------|------------------|-------------|----------------|------------|--------|--------|
| $\leftarrow$ $\rightarrow$ $\checkmark$ $\uparrow$ $\square$ $\ll$ Loca | al Disk (C:) > Clarity > Bin > HW_DRIVERS >                             | CTC_PAL3_Scripts | ~ C         | Search CTC_PA  | L3_Scripts |        | Q      |
| Organize 🔻 New folder                                                   |                                                                         |                  |             |                | ≣ •        |        | 0      |
| B ARRIVE THE A                                                          | Name                                                                    | Date modified    | Туре        | Size           |            |        |        |
|                                                                         | ITEX DHS F22V01.xml LC Injection F22V01.xml                             | PAL3 Scripts u   | used for GC |                |            |        |        |
| > 🏪 Local Disk (C:)                                                     | LC MS Fast Injection F22V01.xml     LC MS Standard Injection F22V01.xml | PAL3 Scripts ι   | used for LC |                |            |        |        |
|                                                                         | Liquid Injection F22V01.xml                                             | PAL3 Scripts u   | used for GC |                |            |        |        |
| File <u>n</u> ame:                                                      |                                                                         |                  | ~           | XML Script Fil | es (*.xml) |        | $\sim$ |
|                                                                         |                                                                         |                  |             | <u>O</u> pen   |            | Cancel |        |

Fig. 13: Script selection

| Name                | Description                        | Version |
|---------------------|------------------------------------|---------|
| DEFAULTSCRIPT       | Default Script                     | 1.0     |
| Headspace Injection |                                    | 1.0     |
| ITEX DHS Std RevC   | Image Dava                         | 2.3     |
| LC Injection        | LC Injection                       | 1.0     |
| LCMS_Fast           |                                    | 1.1     |
| LCMS_Standard       | Successfully imported 9 script(s). | 1.0     |
| Liquid Injection    | Liquid Inject                      | 1.0     |
| LiquidIntStdPost    | Liquid Inject                      | 1.0     |
| SPMEArrow           | OK                                 | 1.0     |
| SPMEInjection RevB  |                                    | 2.0     |
|                     |                                    |         |

Fig. 14: Import confirmation

Button *Configuration* on the bottom part of autosampler section in the *Device Monitor* allows to enter and modify configuration of autosampler directly from the *Device Monitor*. This feature is intended for quick updating of configuration when trays or other tool of the autosampler are changed. Modifications of configuration may cause that method might need an adaptation before its use in analysis. The *Configuration* feature is not accessible during running analysis or running *Sequence*.

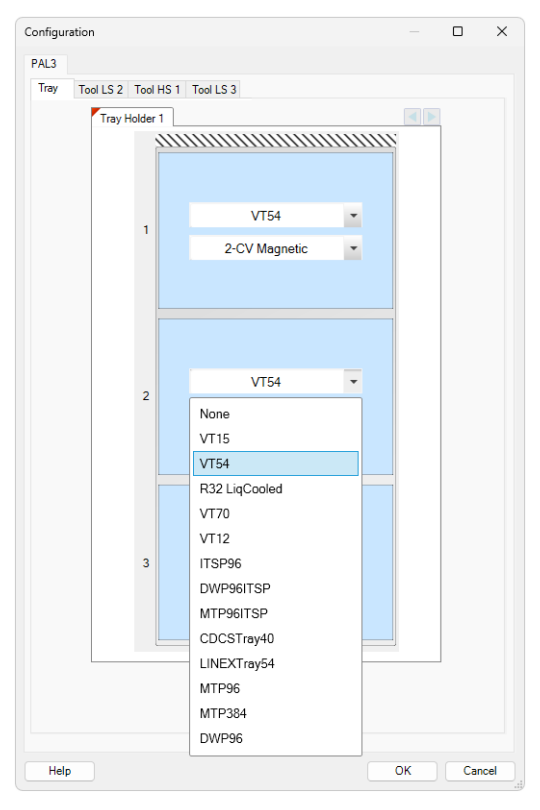

Fig. 15: Configuration from Device Monitor

### 4.2 Method Setup

In AS tab you can select appropriate Method Script 0 and then set all the parameters for AS control 0 .

| Method Setup CTC PAL3 - #1; 02.04.2024 15:3 | 3:10                                       |                   |   |          | ×   |
|---------------------------------------------|--------------------------------------------|-------------------|---|----------|-----|
| New Open Save Save as Re                    | port setup Audit trail Send meth<br>e-mail | hod by Help       |   |          |     |
| Select Sampler Sampler                      | Enabled                                    |                   |   |          |     |
| Use Pretreatment                            |                                            |                   |   |          |     |
| Sampler Pretreatment Injector               |                                            |                   |   |          |     |
| Script                                      | Parameter Setup                            |                   |   |          |     |
| Select Method Script                        | Setup                                      |                   |   |          | ^   |
| DEFAULTSCRIPT                               | Tool                                       | 2020              |   |          |     |
| Headspace Injection<br>ITEX DHS Std RevC    | 1001                                       | none              |   |          |     |
| LC Injection                                | Wash Station                               | Standard Wash 1 💌 |   |          |     |
| LCMS_Standard<br>Liquid Injection           | Liquid Chromatograph                       | LC1 -             |   |          |     |
| SPMEArow<br>SPMElaiotion Pove               | Wash Volume                                | 70                | % |          |     |
|                                             | Pre Wash                                   |                   |   |          |     |
|                                             | Pre Clean With Solvent 1                   | 0                 |   |          |     |
|                                             | Pre Clean With Solvent 2                   | 0                 |   |          |     |
|                                             | Pre Clean With Sample                      | 0                 |   |          |     |
|                                             | AL and Sample                              |                   |   |          | ~   |
| Event Table AS Measurement Acquisition      | Integration Calculation Advanced           |                   |   |          |     |
| Cancel                                      |                                            | Load Method       |   | Send Met | hod |

Fig. 16: Method Setup - Parameter Setup

**Description** tab is mainly informational.

Pretreatment tab is not supported.

Injector tab is not editable, it displays the injector selected by the script.

| Method Setup CTC PAL3 - #1; 02.04.2024 15:38:10                         |         |           | ×  |
|-------------------------------------------------------------------------|---------|-----------|----|
| New Open Save Save as Peport setup Audit trail Send method by Help      |         |           |    |
| Select Sampler Sampler California                                       |         |           |    |
| Use Pretreatment Injector                                               |         |           |    |
| Injector 3 - Injector LC 1 V                                            |         |           |    |
|                                                                         |         |           |    |
|                                                                         |         |           |    |
|                                                                         |         |           |    |
|                                                                         |         |           |    |
|                                                                         |         |           |    |
|                                                                         |         |           |    |
|                                                                         |         |           |    |
| Event Table AS Measurement Acquisition Integration Calculation Advanced |         |           |    |
| Cancel                                                                  | hod 🔁 : | Send Meth | od |

Fig. 17: Method Setup - Injector

### 4.3 Method Setup - Advanced

The *Method Setup - Advanced* tab serves for setting the usage of auxiliary signals of the **CTC PAL3 System** autosampler.

| New Open         | Save        | Save as                       | • Rep                                                                                                    | ort setup   | Audit trail | Send method by | ?<br>Help      |                 |  |
|------------------|-------------|-------------------------------|----------------------------------------------------------------------------------------------------|-------------|-------------|----------------|----------------|-----------------|--|
| mmon for all de  | etectors    |                               |                                                                                                    |             |             |                |                |                 |  |
| Subtraction      |             |                               |                                                                                                    |             |             | User Variables | ,              |                 |  |
| Chromatog        | ram         | [None]                        |                                                                                                    |             |             |                |                |                 |  |
| Matching         |             | No Change                     |                                                                                                    |             | ~           | Variable 1     |                |                 |  |
|                  |             | Set                           |                                                                                                    |             | lone        | Name           |                | MethodUserVar1  |  |
|                  |             | geen                          |                                                                                                    | <u> </u>    | Tour        | Value          |                | 0               |  |
| Column Calci     | ulations    |                               |                                                                                                    |             |             |                |                |                 |  |
|                  | Unretaine   | d Time                        | 0                                                                                                    | [min]       |             | Variable 2     |                |                 |  |
| Column Length 50 |             | 50                            | [mm]                                                                                                    |             | Name        |                | MethodUserVar2 |                 |  |
|                  |             | _                             |                                                                                                    |             |             | Value          |                | 0               |  |
|                  |             | <ul> <li>Statistic</li> </ul> | al Moments                                                                                                    |             |             |                |                |                 |  |
|                  |             | U From W                      | oth at 50%                                                                                                    | •           |             | Variable 3     |                |                 |  |
|                  |             | Auxiliary Signa               | el de la companya de la companya de la companya de la companya de la companya de la companya de la companya de |             | Store       | Name           |                | Method UserVar3 |  |
| 1 Agitator       | 1 - PAL3    |                               |                                                                                                    |             |             | Web in         |                |                 |  |
| 2 SyringeH       | eater - PAL |                               |                                                                                                    |             |             | value          |                | <u> </u>        |  |
|                  |             |                               |                                                                                                    |             |             |                |                |                 |  |
|                  |             |                               |                                                                                                    |             |             |                |                |                 |  |
| vent Table       | AS Me       | asurement A                   | quisition                                                                                                    | Integration | Calculation | Advanced       |                |                 |  |
|                  |             |                               |                                                                                                    |             |             |                |                |                 |  |

Fig. 18: Method Setup - Advanced

The list of available auxiliary signals is shown in the table in the lower part of the dialog. By checking the checkbox in the *Store* column for the particular row, the given auxiliary signal will be stored into the measured chromatogram.

*Note:* LC Injection valve auxiliary signal serves for service purposes only, under standard conditions it gives no data.

# **5** Troubleshooting

When the remedy for some problem cannot be discovered easily, the recording of communication between Clarity and CTC PAL3 System control module can significantly help the **DataApex** support to discover the cause of the problem. The recordina can be found in the Clarity installation directorv (C:\CLARITY\CFG\DEBUG LOGS\PGMLOG by default). Older communication log files are removed and replaced by newer ones, therefore, it is necessary to copy out the communication log which was collected during the problem occurrence soon after it happened.

In case you cannot establish communication with Agilent ICF controlled instruments, please review the following issues:

#### Check the network connection using the Ping command

The problem in communication between **Clarity** and Agilent instruments may be caused by wrong network configuration, firewall preventing the connection, etc. Run the command line in Windows (for example by pressing the **Windows key** together with the **R** key, in the displayed *Run* window type *cmd* and press *Enter*). In the command line type ping <ip-adress-of-instrument> or <hostname> and press *Enter*. The *IP Adress* (*hostname*) is the same you entered in the ICF;Setup dialog.

## 5.1 Specific Problems

Clarity can't be run and it displays "Agilent ICF is not installed correctly." message.

*Cause:* The cause of the problem is that the Agilent ICF has a different version than expected by Clarity. It can typically happen when other software also using Agilent ICF decides to reinstall it. Thus next time Clarity expects different version than is installed.

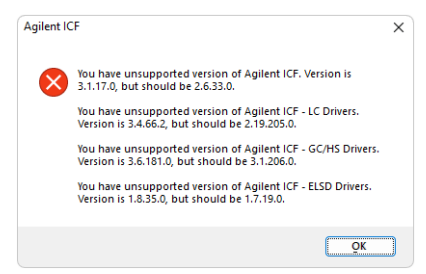

Solution: The Solution is to reinstall Agilent ICF during Clarity installation. Follow steps described in the chapter "Installation procedure" on pg. 3.

Analysis can't be run in headspace mode and Clarity displays "Voltage of PWMOut is not set to 34V" message.

#### CTC PAL3 System

- *Cause:* In the Headspace mode, the settings of the PWMOut are expected to be set to 34V through the controller in order to be able to switch the valve. Default value after installation is 0V (for non-headspace samplers) in order not to power the valve which does not have to be present.
- Solution: The Solution is to switch the PAL3 using the controller through Setup PAL Modules - I/O Interfaces - PWMOut - Output Voltage to 34V. Please note that in order to be able to set the value, the user must be switched to the "Extended User" access level (done by simultaneously pressing both buttons on the controller).

#### Incubating time in headspace mode is longer than expected.

- *Cause:* Analysis Time in Method in Headspace mode is shorter than the time of the entire analysis cycle (run time, cooling and equilibration).
- Solution: The Solution is to prolong Analysis Time in Method in Headspace mode to cover the entire analysis cycle.